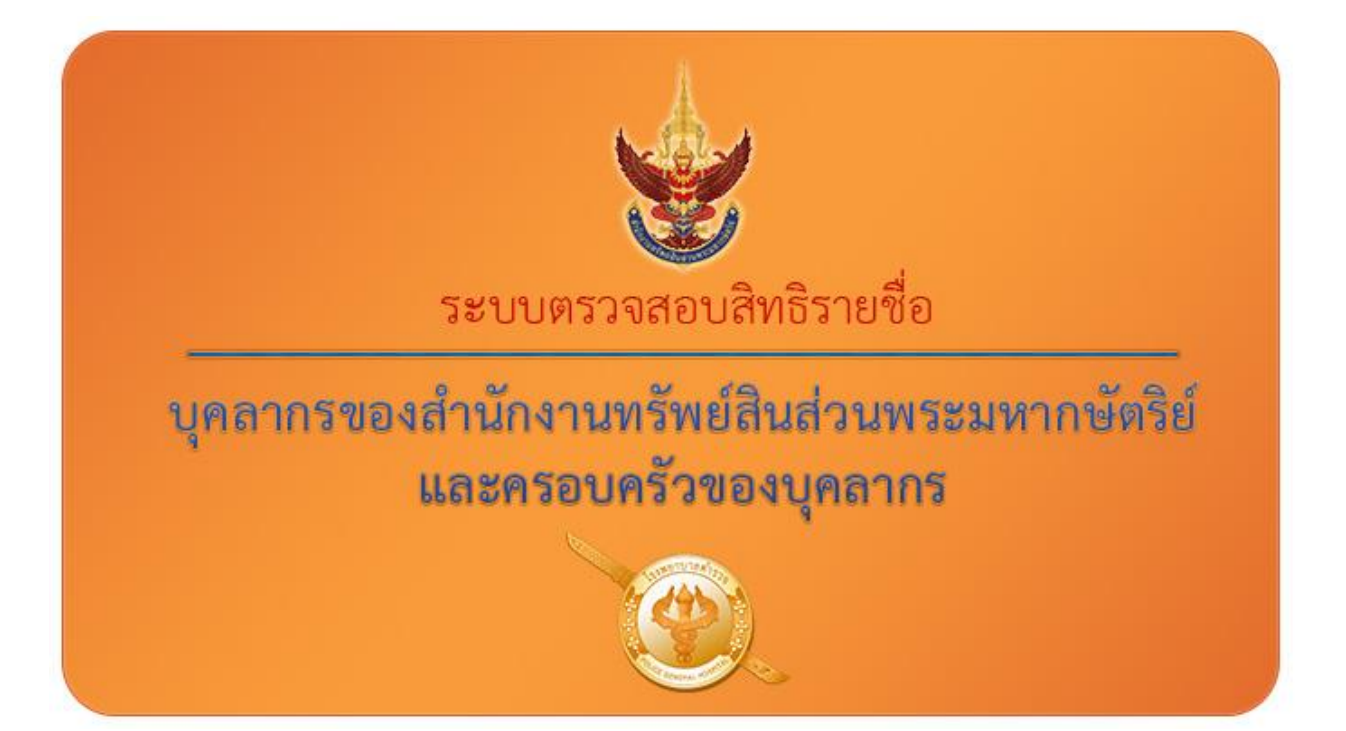

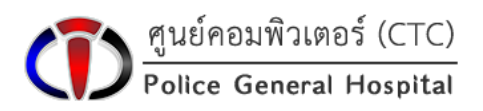

โรงพยาบาลตำรวจ

## 💠 เมนูต่างๆ ของโปรแกรม

ประกอบไปด้วยเมนูดังต่อไปนี้

- เข้าสู่เว็บไซต์โรงพยาบาลตำรวจ 🛛 🗥 โรงพยาบาลตำรวจ
- ค้นหาข้อมูลบุคลากร/ตรวจสอบสิทธิ์ โดยเมนู้นี้ประกอบไปด้วยเมนูย่อยอีก 2 เมนู

| ได้แก่ | 늘 ตรวจสอบรายชื่อ 👻       |                                   |
|--------|--------------------------|-----------------------------------|
|        | <b>Q</b> ค้นหาจากข้อมูล  | 🗲 ค้นหาข้อมูล                     |
|        | ≡ ค้นหาจากรายชื่อทั้งหมด | 🗲 ดูรายชื่อทั้งหมดที่มีอยู่ในระบบ |

- เข้าสู่เว็บไซต์สำนักงานทรัพย์สินส่วนพระมหากษัตริย์

🗞 เว็บไซต์สำนักงานทรัพย์สินส่วนพระมหากษัตริย์

- เมนูสำหรับผู้ดูแลระบบ ผู้ใช้ทั่วไปจะไม่ได้รับอนุญาตให้เข้าใช้งานหน้าดังกล่าว
   สำหรับผู้ดูแลระบบ -
- ดาวน์โหลดคู่มือการใช้งาน

🖿 คู่มือการใช้งานโปรแกรม

- ติดต่อหรือดูข้อมูลของผู้พัฒนาโปแกรม

📨 ติดต่อผู้พัฒนาโปรแกรม

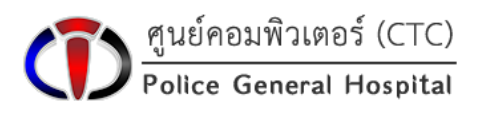

โรงพยาบาลต่ำรวจ

## 🛠 ช่องทางการเข้าใช้งานโปรแกรม

้โดยสามารถเข้าโปรแกรมได้ 2 ช่องทางหลักๆ ดังนี้

- เข้าโดยตรงทาง <u>www.pgh.go.th/crownproperty/</u>
- เข้าผ่านเว็บไซต์โรงพยาบาลตำรวจ <u>www.pgh.go.th</u> และคลิกแบนเนอร์ เพื่อเข้า หน้าแรกของการใช้งานโปรแกรม

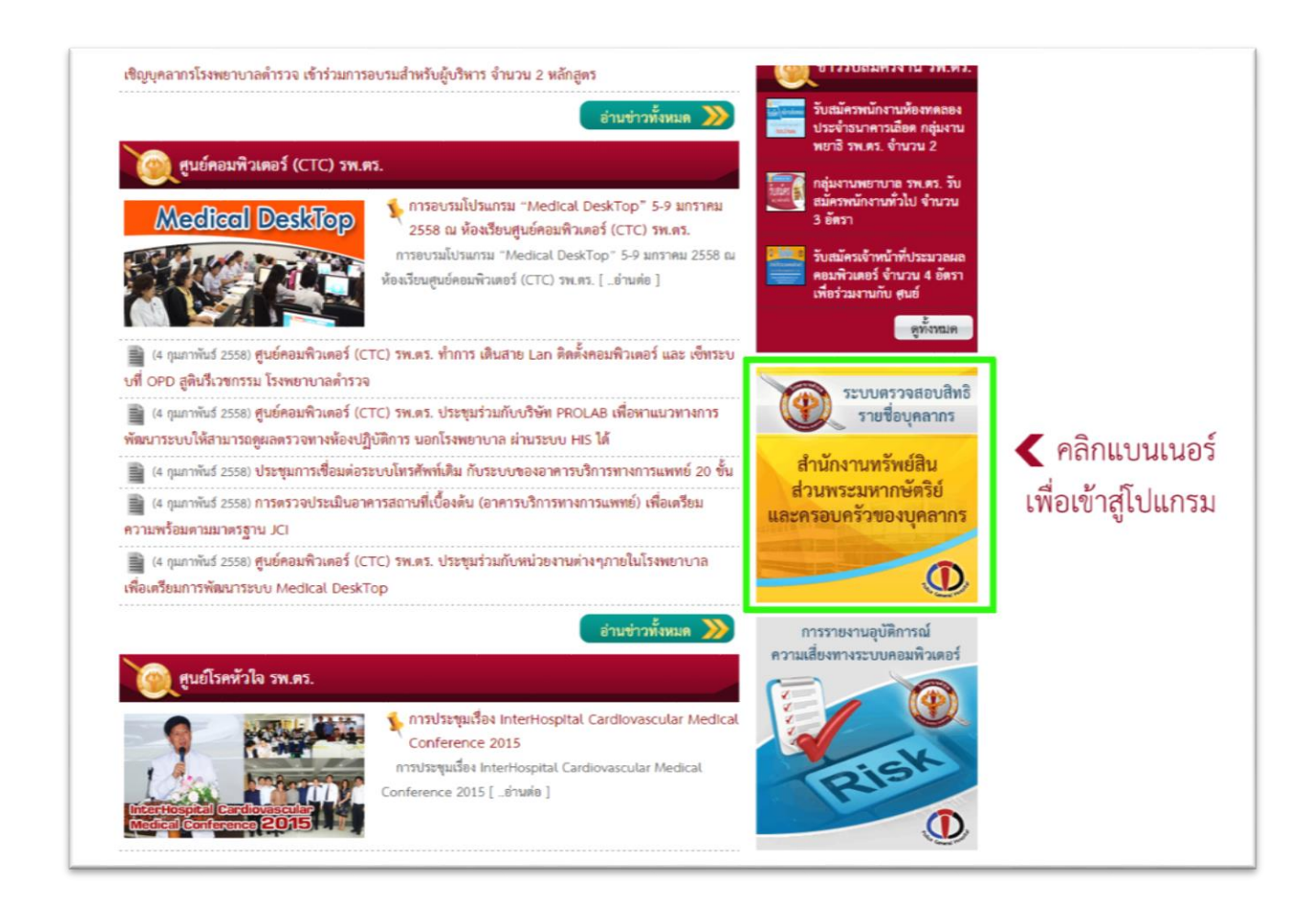

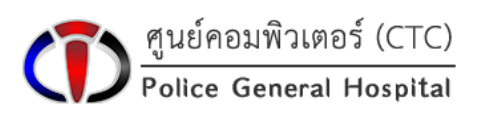

## 💠 วิธีการใช้งานโปรแกรม

#### การล็อกอินสำหรับเข้าสู่ระบบ

1. ทำการกรอกข้อมูลชื่อผู้ใช้งานและรหัสผ่าน ที่ได้รับจากทางศูนย์คอมพิวเตอร์ (CTC)

รพ.ตร.

2. คลิกปุ่มเข้าสู่ระบบ

🞝 เข้าสู่ระบบ

3. ระบบจะนำผู้ใช้งานเข้าสู่หน้าสำหรับค้นหาข้อมูลของบุคลากรฯ

| 🖀 โรงพยาบาลตารวจ 🛸 แรวจลอบราชช่อ - | 🗞 លិបថនន៍ការិកោរអាវាមន៍និងនារអាវាធម៌វិន៍ 🖸 គឺការវិបច្ច័ន្មនៅនរបប + 🖿 ត្រូវដែលារបើណាវ័រ 📼 គឺតតទេផ្តើកតំណរបែរណាវ័ររ                                                                                                    |   |
|------------------------------------|----------------------------------------------------------------------------------------------------|---|
|                                    | ระบบตรวจสอบสิทธิรายชื่อ                                                                                                    |   |
|                                    | บุคลากรของสำนักงานทรัพอ์สินส่วนพระมหากษัตริย์<br>และครอบครัวของบุคลากร                                                                                                    |   |
|                                    | n de la caractería de la 🔊 🖉 en la caractería de la caractería de la c |   |
|                                    |                                                                                                    |   |
|                                    |                                                                                                    |   |
|                                    | م الم الم الم الم الم الم الم الم الم ال                                                                                                    |   |
|                                    | Police General Hospital                                                                                                    |   |
|                                    |                                                                                                    |   |
|                                    |                                                                                                    | - |

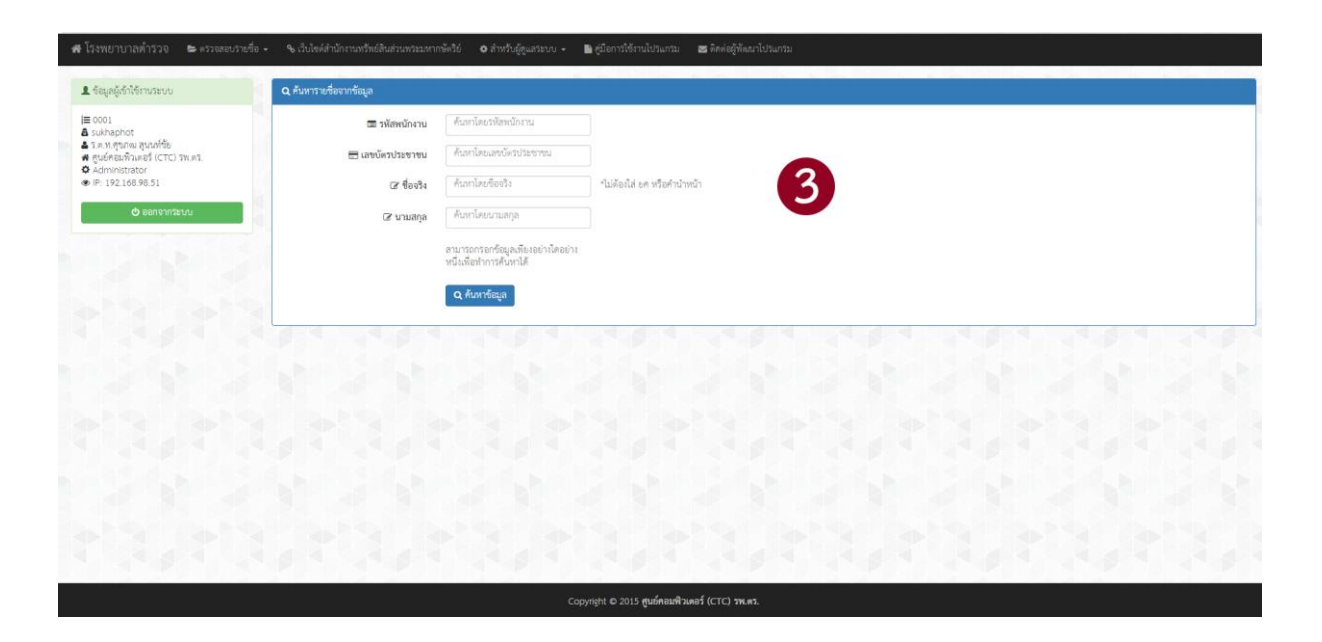

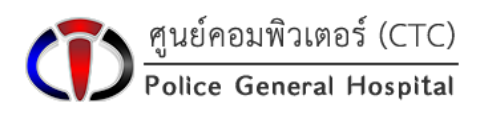

## ✤ วิธีการใช้งานโปรแกรม

#### การค้นหาจากข้อมูล

- 1. ทำการกรอกข้อมูลที่ต้องการค้นหา โดยสามารถกรอกข้อมูลเพียงอย่างใดอย่างหนึ่ง เพื่อทำการค้นหาได้
- 2. เมื่อกรอกข้อมูลที่ต้องการ คลิกที่ปุ่มค้นหาข้อมูล 🔍 ค้นหาข้อมูล

3. หลังจากนั้นระบบจะแสดงผลลัพธ์ที่ต้องการค้นหาออกมา

| 2ุ ค้นหาร | ายชื่อจากข้อมูล     |                    |              |             |                                |                |                                |            |                                |    |          |                    |      |
|-----------|---------------------|--------------------|--------------|-------------|--------------------------------|----------------|--------------------------------|------------|--------------------------------|----|----------|--------------------|------|
|           | 🔳 รหัสพนักงาน       | 1147               |              |             |                                |                |                                |            |                                |    |          |                    |      |
| -         | ) เลขบัตรประชาชน    | ค้นหาโดยเล         | เซบัตรประชาร | ŭ           |                                | ตัวเ           | อย่างการ                       | เค้า       | นหาข้อมูล                      | ຈ  | ากรหัส   | พนักงาน            |      |
|           | 🗷 ชื่อจริง          | <b>ค้</b> นหาโดยชื | อจริง        | *ไม่ต้องใส่ | ยศ หรือคำนำหน้า                |                |                                |            |                                |    |          |                    |      |
|           | 🕼 นามสกุล           | ค้นหาโดยน          | ามสกุล       |             |                                |                |                                |            |                                |    |          |                    |      |
| 10 •      | records per page    | <b>Q</b> ค้นหาข้อ  | ານູລ         |             | ในกรณีที่มีผล<br>สามารถใช้ช่อง | เล้พธ์<br>ค้นห | ร่จากการค้น<br>เาส่วนนี้ เพื่อ | หาง<br>วกร | หลายเรคคอร์ด<br>องข้อมูลต่อได้ | -  | ค้นหา    | 5                  |      |
| ลำดับ 🔺   | รหัสพนักงาน 🖨       | คำนำหน้า ≑         | ชื่อ 💠       | นามสกุล 🖨   | เลขบัตรประจำตัวประชาชน         | \$             | วันเริ่มสัญญา                  | ¢          | วันสิ้นสุดสัญญา                | \$ | สถานะ 💠  | หน่วยงาน           | 4    |
| 18        | 1147                | น.ส.               | Territ       | william.    | 110100200000                   |                | 0.00000                        |            | 11/12/0899                     |    | พนักงาน  | สำนักงานทรัพย์สินฯ | i.   |
| 1.00      | 1147                | นาย                | mired        | estime.     | 310000109827                   |                | 01/10/2018                     |            | 31/12/1008                     |    | ครอบครัว | สำนักงานทรัพย์สินฯ | ð    |
| nowing    | 1 to 2 of 2 entries |                    |              |             |                                |                |                                |            |                                |    |          | Previous 1         | Vext |

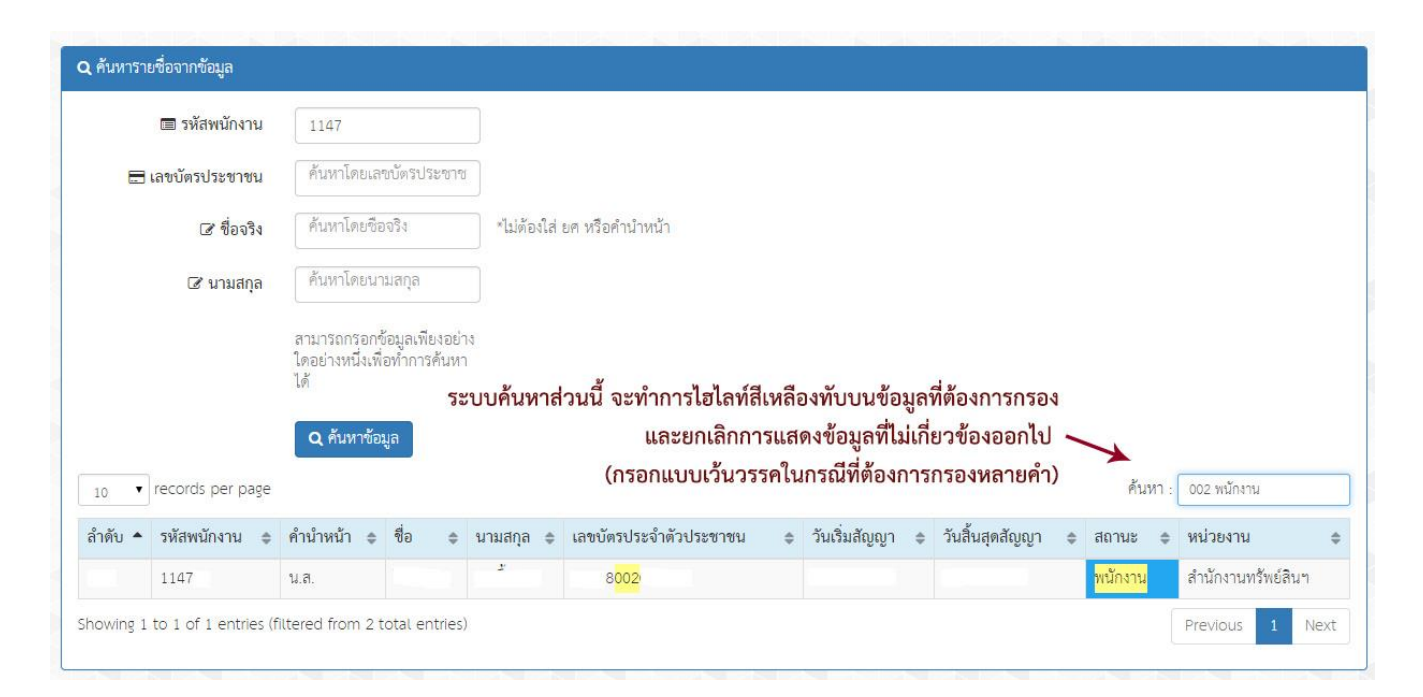

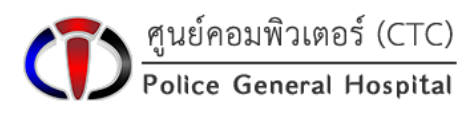

## 💠 วิธีการใช้งานโปรแกรม

## ค้นหาหรือดูรายชื่อของบุคลากรทั้งหมดภายในระบบ

- 1. ระบบจะแสดงข้อมูลรายชื่อทั้งหมดออกมา (อาจจะโหลดช้า ขึ้นอยู่กับจำนวนข้อมูล)
- ใช้ช่องค้นหา เพื่อกรองข้อมูลที่ต้องการ โดยระบบค้นหาส่วนนี้จะทำการไฮไลท์สีเหลือง ทับบนข้อมูลที่ต้องการกรอง และยกเลิกการแสดงข้อมูลเรคคอร์ดที่ไม่เกี่ยวข้องออกไป (กรอกแบบเว้นวรรคในกรณีที่ต้องการกรองหลายคำ)

| 10     | records per pa | ge 🗲       | <ul> <li>แสดงจำนวนข้อมูลเรคคอร์ด / 1 หน้า</li> </ul> |              |                          |                 |                    |         |                    |  |
|--------|----------------|------------|------------------------------------------------------|--------------|--------------------------|-----------------|--------------------|---------|--------------------|--|
| ลำดับ≁ | รหัสพนักงาน 🖨  | คำนำหน้า 💠 | ชื่อ 💠                                               | นามสกุล 🗢    | เลขบัตรประจำตัวประชาชน 💠 | ວັນເรິ່ມສັญญາ ≎ | วันสิ้นสุดสัญญา \$ | สถานะ 💠 | หน่วยงาน           |  |
| L      |                |            | Seq.                                                 | Brengtonager | SUBMERSON                |                 | 31.112.0000        | พนักงาน | สำนักงานทรัพย์สินฯ |  |
| 2      |                |            |                                                      |              |                          |                 | 1                  | พนักงาน | สำนักงานทรัพย์สินฯ |  |
| 3      |                |            |                                                      |              |                          |                 | 10.00              | พนักงาน | สำนักงานทรัพย์สินฯ |  |
| 1      |                |            |                                                      |              |                          |                 | 10.000             | พนักงาน | สำนักงานทรัพย์สินฯ |  |
| 5      |                |            | and d                                                |              |                          | E1-10-10-1      | 10.00              | พนักงาน | สำนักงานทรัพย์สินฯ |  |
| 5      |                |            |                                                      |              |                          |                 | 1                  | พนักงาน | สำนักงานทรัพย์สินฯ |  |
| 7      |                |            |                                                      |              |                          |                 | 1                  | พนักงาน | สำนักงานทรัพย์สินฯ |  |
| В      |                |            |                                                      | +diadi       |                          |                 | 1                  | พนักงาน | สำนักงานทรัพย์สินฯ |  |
| 9      |                |            |                                                      |              |                          |                 | 10.00              | พนักงาน | สำนักงานทรัพย์สินะ |  |
| .0     |                | 1.0        | ended                                                | with the     |                          |                 | 10102000           | พยักราม | สำนักงานทรัพย์สินะ |  |

| 10 🔻          | records per pa | ge         |         |           |                          |                 |                    | ค้นหา : 00 | 01 ครอบครัว วิท    |
|---------------|----------------|------------|---------|-----------|--------------------------|-----------------|--------------------|------------|--------------------|
| ำดับ <b>^</b> | รหัสพนักงาน 🛊  | คำนำหน้า 💠 | ชื่อ \$ | นามสกุล 🗢 | เลขบัตรประจำตัวประชาชน 💠 | ວັນເรີ່ມສັญญາ ≎ | วันสิ้นสุดสัญญา \$ | สถานะ 💠    | หน่วยงาน           |
|               |                |            | , a     | จิทย      | 001                      |                 |                    | ครอบครัว   | สำนักงานทรัพย์สินฯ |
|               |                |            |         | วิท       | 001                      | <u>0</u> -      |                    | ครอบครัว   | สำนักงานทรัพย์สินะ |
|               |                |            | วิท     |           | ¥001                     | (               |                    | ครอบครัว   | สำนักงานทรัพย์สินฯ |

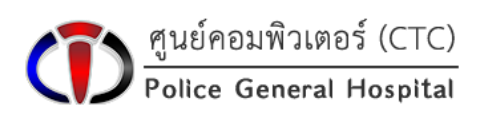

# เมื่อต้องการเลิกใช้งานโปรแกรม เมื่อต้องการเลิกใช้งานผู้ใช้จะต้องทำการออกจากระบบทุกครั้ง

也 ออกจากระบบ

| 希 โรงพยาบาลต่ำรวจ                                 | 📂 ตรวจสอบรายชื่อ 👻 | 🔏 เว็บไซด์สำนักงานทรัพย์สินส่วนง | พระมหากษ์            | ดริย์ 🌣 สำหรับผู้ดูแ                             | ลระบบ 🗸 📘     | <b>  คู่มือการใช้งานโปร</b> | นกรม 🔤 เ       | ทิดต่อผู้พัฒน | ทโปรแกรม |  |
|---------------------------------------------------|--------------------|----------------------------------|----------------------|--------------------------------------------------|---------------|-----------------------------|----------------|---------------|----------|--|
| 👤 ข้อมูลผู้เข้าใช้งานระบบ                         |                    | <b>Q</b> ค้นหารายชื่อจากข้อมูล   |                      |                                                  |               |                             |                |               |          |  |
| j≡ 0001<br><b>&amp;</b> sukhaphot                 |                    | 🔳 รหัสพนั                        | มักงา <mark>น</mark> | ค้นหาโดยรหัสพนักงาน                              | 4             |                             |                |               |          |  |
| ร.ต.ท.ศุขภณ สุนนท์ขับ ศ ศูนย์คอมพิวเตอร์ (CTC) ระ | W.MS.              | 🚍 เลขบัตรประช                    | ชาชน                 | ค้นหาโดยเลขบัตรประ                               | ชาขน          |                             |                |               |          |  |
| ♥ Administrator<br>● IP: 192.168.98.51            |                    | C f                              | ปื่อจริง             | ค้นหาโดยชื่อจริง                                 |               | *ไม่ต้องใส่ ยด หรือคำนำหน้า |                |               |          |  |
| 🖒 ออกจากระเ                                       | JU .               | เฮ นาะ                           | มสกุล                | ค้นหาโดยนามสกุล                                  |               |                             |                |               |          |  |
|                                                   |                    |                                  |                      | สามารถกรอกข้อมูลเพียง<br>หนึ่งเพื่อทำการค้นหาได้ | เอย่างใดอย่าง |                             |                |               |          |  |
|                                                   |                    |                                  |                      | <b>Q</b> ค้นหาข้อมูล                             |               |                             |                |               |          |  |
| ออกจากระบบทุกครั้ง                                | ง เมื่อเลิกใช้งาน  |                                  |                      |                                                  |               |                             |                |               |          |  |
|                                                   |                    |                                  |                      |                                                  |               |                             |                |               |          |  |
|                                                   |                    |                                  |                      |                                                  |               |                             |                |               |          |  |
|                                                   |                    |                                  |                      |                                                  |               |                             |                |               |          |  |
|                                                   |                    |                                  |                      |                                                  | Соруг         | ight © 2015 ศูนย์           | คอมพิวเตอร์ (เ | CTC) รพ.ต     | 5.       |  |

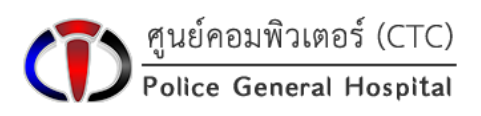

โรงพยาบาลตำรวจ

## อุปกรณ์ที่รองรับการใช้งาน

- เครื่องคอมพิวเตอร์ PC
- เครื่องคอมพิวเตอร์ Notebook
- อุปกรณ์สื่อสารเคลื่อนที่ เช่น อุปกรณ์สมาร์ทโฟนชนิดต่างๆ ทุกระบบ

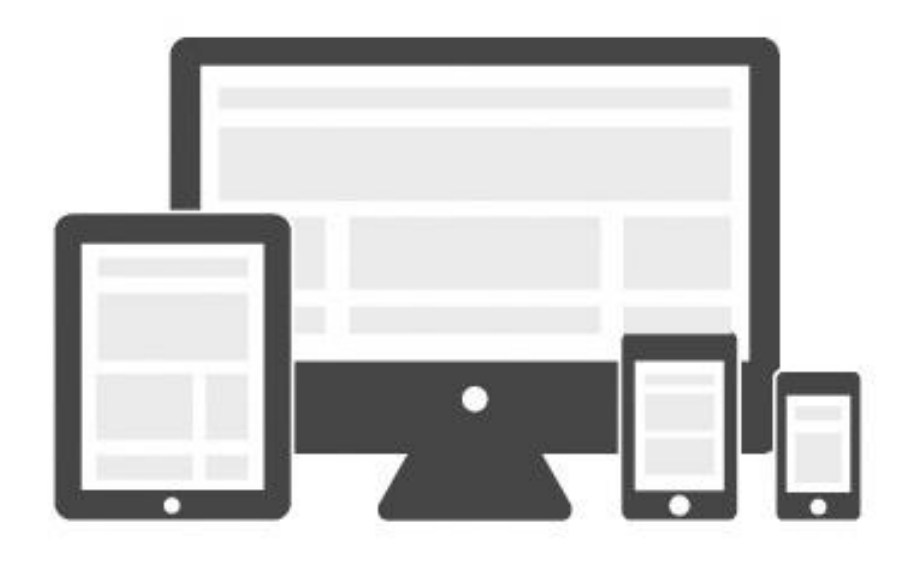

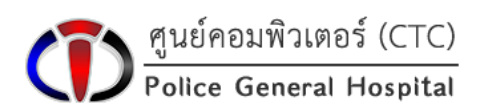

โรงพยาบาลตำรวจ